## **Sleeve-Mount Repeaters**

| Types of Sleeve-<br>Mount                   | Sleeve-mount repeater installation depends on the type of meter socket. |                                                                     |                                                                                                    |  |
|---------------------------------------------|-------------------------------------------------------------------------|---------------------------------------------------------------------|----------------------------------------------------------------------------------------------------|--|
|                                             | Meter                                                                   | Socket Type                                                         | Description                                                                                                    |  |
|                                             | Ringl                                                                   | ess                                                                 | A ringless mounted meter installs under the meter<br>box lid, which is hinged at the top of the box.                                                               |  |
|                                             | Ringed                                                                  |                                                                     | A rimmed meter box                                                                                                    |  |
| Required Tools                              | The fol                                                                 | lowing tools are r                                                  | necessary for sleeve-mount repeater installation:                                                                                                    |  |
|                                             | • 1                                                                     | amper seals and a                                                   | ssociated meter installation/removal tools                                                                                                    |  |
|                                             | • P<br>a                                                                | anduit Wave-Ty in<br>nd applies tension                             | nstallation tool (optional). This tool cuts excess cable to the tension band.                                                                                      |  |
| Installing on a<br>Ringless Meter<br>Socket | A ringl<br>meter s<br>a repea                                           | ess meter socket d<br>ocket. Instead, the<br>ter on a ringless n    | oes not use a meter seal ring between the meter and the<br>meter is secured in the meter socket by a lid. To install<br>meter socket, do the following steps.      |  |
|                                             | IMPOR<br>the me<br>cable p                                              | <b>TANT</b> The follow<br>ter installation and<br>rocedures and reg | ving instructions should be considered supplemental to<br>I removal procedures for your utility. Follow all appli-<br>ulations when performing meter installation. |  |
|                                             | Step                                                                    | Action                                                              |                                                                                                    |  |
|                                             | 1                                                                       | Remove tamper                                                       | seals.                                                                                                    |  |
|                                             | 2                                                                       | Verify that the service is compatible with the repeater.            |                                                                                                    |  |
|                                             | 3                                                                       | Remove the meter socket lid.                                        |                                                                                                    |  |
|                                             | 4                                                                       | Pull the meter from                                                 | om the socket.                                                                                                    |  |
|                                             | 5                                                                       | Insert the repeate                                                  | er into the socket.                                                                                                    |  |
|                                             |                                                                         |                                                                     |                                                                                                    |  |

| Action |
|--------|
|        |
|        |

6 Replace the meter socket lid.

**NOTE** If needed, trim the breakaway rim on the repeater sleeve using diagonal so that the socket lid will fit over the repeater.

7 Place the antenna cover over the antenna on the top of the repeater sleeve.

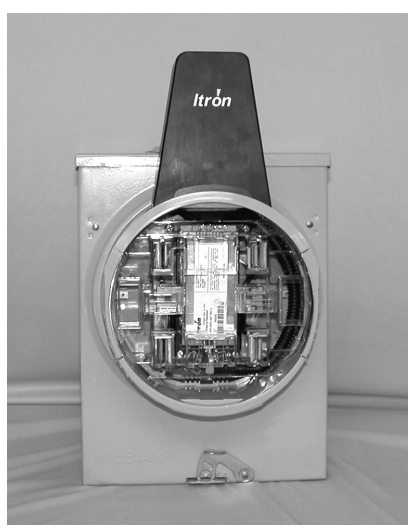

- 8 Secure the band around the repeater, pulling to tighten.
- **9** Tighten the tension band using a tension setting tool.
- 10 Clip off the extra band material.
- 11 Snap the meter into the repeater socket.
- 12 Attach the ring making sure to catch the antenna cover lip under the ring band.

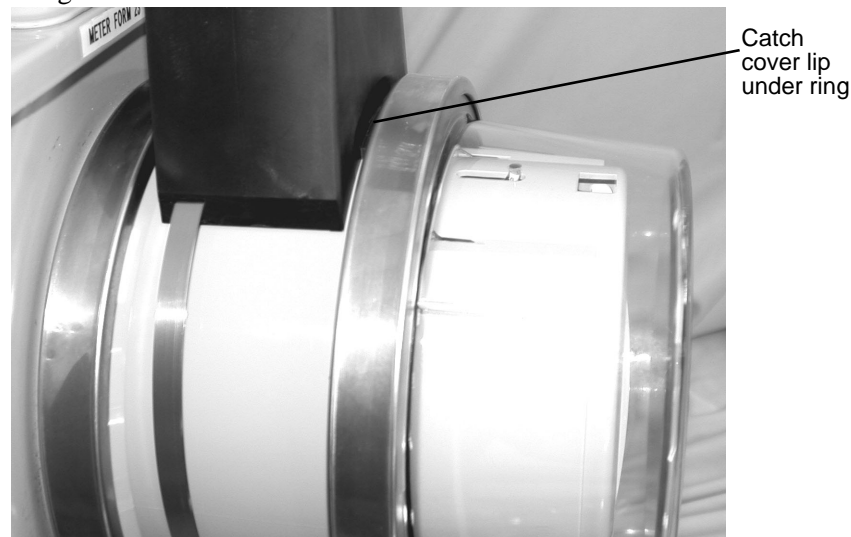

13 Install a tamper seal in the ring band and on the meter socket lid.

**Installing on a Ringed Meter Socket** A ringed meter socket uses a meter sealing ring to secure the meter to the socket. To install a repeater on a ringed meter socket, do the following steps.

| Step | Action                                                   |
|------|----------------------------------------------------------|
| 1    | Remove tamper seals.                                     |
| 2    | Verify that the service is compatible with the repeater. |
| 3    | Remove the meter seal ring.                              |
| 4    | Pull the meter from the socket.                          |
| 5    | Insert the repeater sleeve into the meter socket.        |

Secure a meter seal ring between the repeater and the meter socket. 6

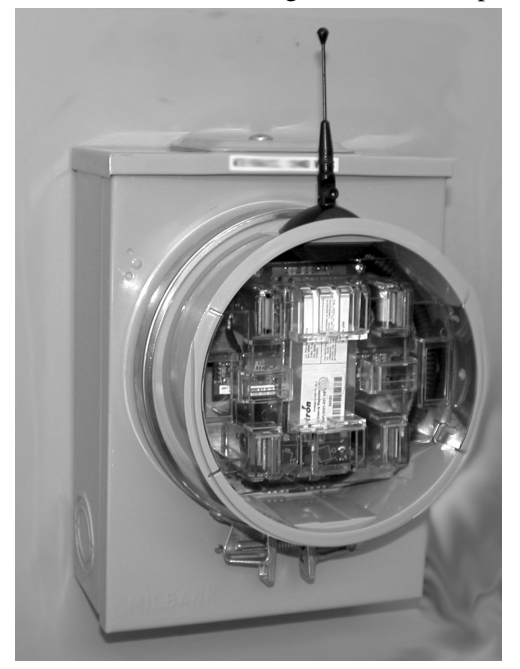

### Step Action

7 Place the antenna cover over the antenna on the top of the repeater.

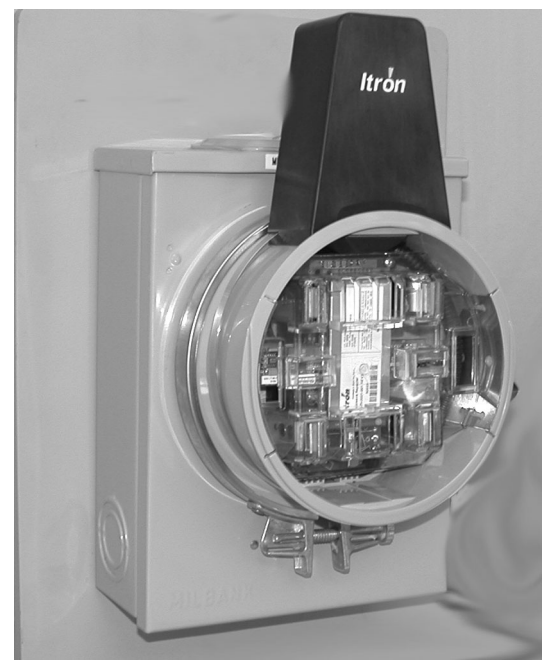

8 Secure the antenna cover band around the repeater, pulling to tighten.

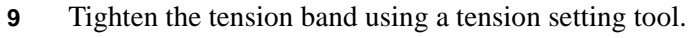

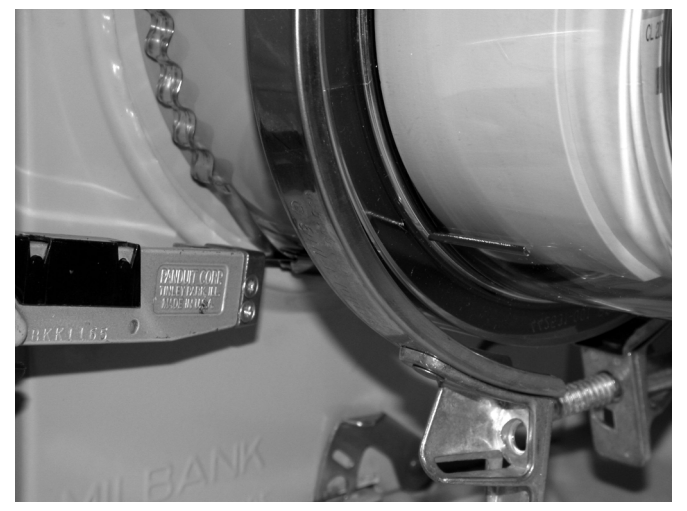

- **10** Clip off the extra band material.
- **11** Insert the meter into the repeater socket.

### Step Action

12 Attach the meter seal ring making sure to catch the antenna cover lip under the ring band.

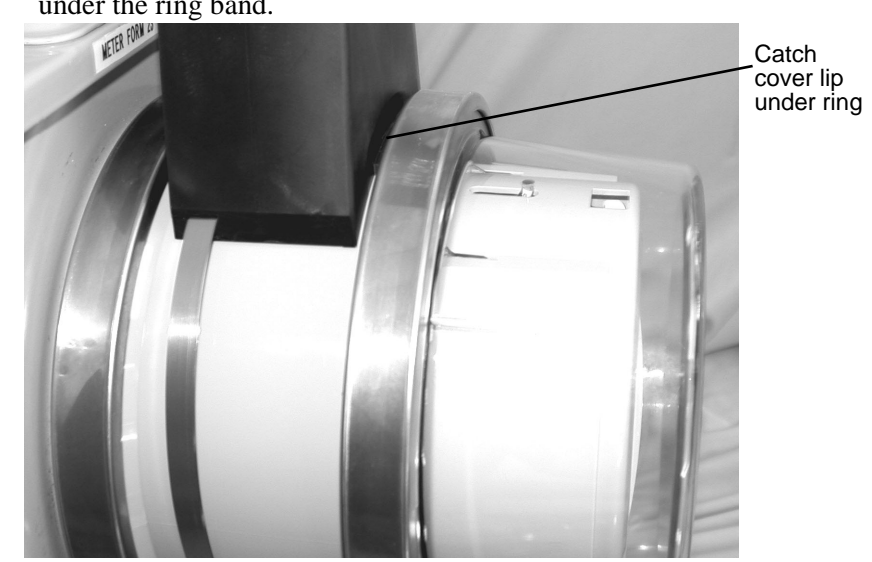

**13** Replace the tamper seals.

Sleeve-Mount Repeaters

# **Chapter 3** Repeater Configuration

### **Getting Started**

**Overview** 

Repeater configuration and troubleshooting is performed in the field using two components:

- **Repeater Programmer** communicates with repeaters and endpoints. You can use the programmer in the field to troubleshoot repeater problems and optimize network performance. The programmer is connected to your computer using a serial cable and powered by a 5 volt power cord.
- **Itron QuickTerminal** is a terminal emulation application, similar to Hyper-Terminal or ProComm.

### Navigating in QuickTerminal

QuickTerminal displays three windows: the Data window, the Control Panel, and the Remote Unit Connection window. The Remote Unit Connection window appears following a successful connection with a repeater.

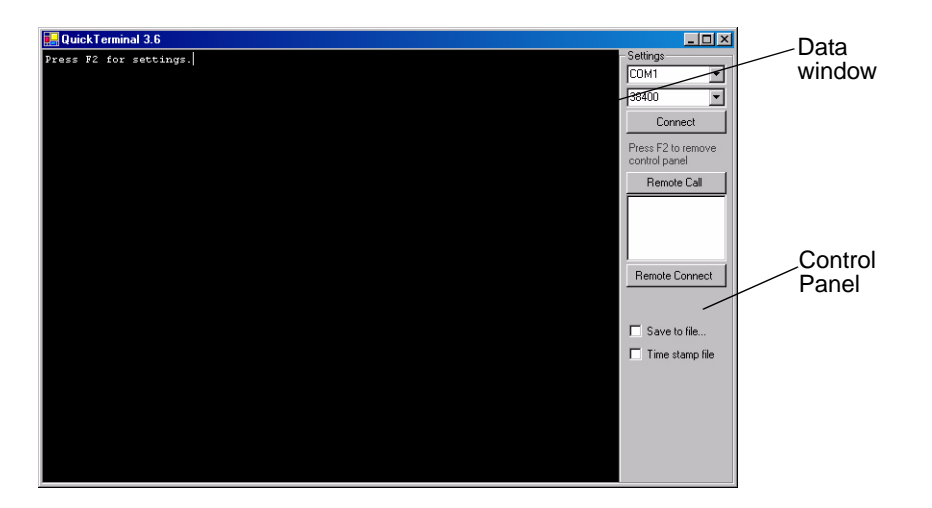

## Installing QuickTerminal

| Overview     | QuickTerminal may be installe<br>the CD. Note that running Qui<br>formance and speed loss. | d directly on your machine or run directly from<br>ckTerminal from the CD will result in some per- |  |  |
|--------------|--------------------------------------------------------------------------------------------|----------------------------------------------------------------------------------------------------|--|--|
| Requirements | The following software and hardware requirements must be met to run Quick-Terminal.        |                                                                                                    |  |  |
|              | Requirement                                                                                | Description                                                                                        |  |  |
|              | Microsoft Windows                                                                          | Windows XP, 2000, 98, ME, or NT Service Pack 6a                                                    |  |  |
|              | Microsoft .NET Framework                                                                   | Version 1.1. Available as part of Windows XP and 2000, or available from Microsoft.                |  |  |
|              |                                                                                            | http://windowsupdate.microsoft.com                                                                 |  |  |
|              | Serial Port                                                                                | Available serial port capable of communi-<br>cating at 38400 baud rate                             |  |  |
|              | Serial Port Adapter                                                                        | Optional                                                                                           |  |  |
|              |                                                                                            | If your computer does not have a serial port,<br>you may need to use a USB serial port adapter.    |  |  |
|              | Power Adapter                                                                              | Optional                                                                                           |  |  |
|              |                                                                                            | A power adapter for the 5 volt power cord is required to operate the programmer in a vehicle.      |  |  |
|              |                                                                                            |                                                                                                    |  |  |

### Installing QuickTerminal

Itron recommends installing QuickTerminal directly on your configuration machine. To install QuickTerminal, do the following steps.

| Step | Action                       |
|------|------------------------------|
| 1    | Insert the QuickTerminal CD. |

2 Navigate to the Install folder and double-click setup.exe.

The QuickTerminal setup wizard launches.

| 🖗 Quick Terminal 📃 🔳 🗙                                                                                                    |
|----------------------------------------------------------------------------------------------------|
| Welcome to the QuickTerminal Setup Wizard                                                                                                    |
| The installer will guide you through the steps required to install Quick Terminal on your computer.                                                                                                    |
| WARNING: This computer program is protected by copyright law and international treaties.<br>Unauthorized duplication or distribution of this program, or any portion of <i>i</i> , may result in severe civil<br>or criminal penalties, and will be prosecuted to the maximum extent possible under the law. |
| Cancel KBack Next >                                                                                                    |

#### Step Action

3 Click Next to accept the default installation path or browse for an alternate path.

| Select Installation Fol                    | lder                                            |                       |
|--------------------------------------------|-------------------------------------------------|-----------------------|
| The installer will install QuickTermina    | I to the following folder.                      |                       |
| To install in this folder, click "Next". T | To install to a different folder, enter it belo | ow or click "Browse". |
| Folder:                                    |                                                 |                       |
| C:\Program Files\Itron, Inc\Quick          | :Terminal\                                      | Browse                |
|                                            |                                                 | Disk Cost             |
|                                            |                                                 |                       |
| Install QuickTerminal for yourself, o      | or for anyone who uses this computer:           |                       |
| Install QuickTerminal for yourself, o      | or for anyone who uses this computer:           |                       |

4 Click Next to confirm installation. QuickTerminal installs.

| 🖗 Quick Terminal                       |                            |        |        |
|----------------------------------------|----------------------------|--------|--------|
| Confirm Installation                   |                            |        |        |
| The installer is ready to install Quic | k Terminal on your compute | H.     |        |
| Click "Next" to start the installation | 1.                         |        |        |
|                                        |                            |        |        |
|                                        |                            |        |        |
|                                        |                            |        |        |
|                                        |                            |        |        |
|                                        |                            |        |        |
|                                        |                            |        |        |
|                                        |                            |        |        |
|                                        |                            |        |        |
|                                        | Cancel                     | < Back | Next > |
|                                        |                            |        |        |

5 Click Close.

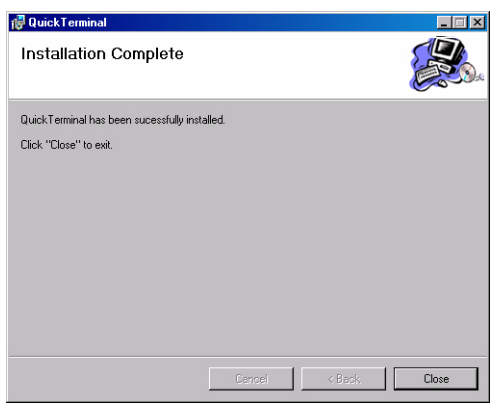

The QuickTerminal icon will appear on your desktop and in the Start menu.

#### Running QuickTerminal from CD

To run QuickTerminal directly from the CD, do this.

- Insert the QuickTerminal CD.
- Navigate to the Run folder and double-click QuickTerminal.exe.

### Launching QuickTerminal

To launch the QuickTerminal application, do this.

• Double-click the QuickTerminal icon on your desktop or select Start > QuickTerminal.

### **Communicating with a Repeater**

| Setting<br>Communication<br>Options | You may need to adjust the COM port or baud rate settings for communicating with the repeater. To set communication options, do the following steps.                                                                                       |                                                                                                    |
|-------------------------------------|----------------------------------------------------------------------------------------------------|----------------------------------------------------------------------------------------------------|
|                                     | Step Action                                                                                                    |                                                                                                    |
|                                     | 1                                                                                                    | Connect the programmer to your computer using the serial cable.                                                                                                    |
|                                     | 2                                                                                                    | Launch QuickTerminal.                                                                                                    |
|                                     | 3                                                                                                    | Press F2.                                                                                                    |
|                                     |                                                                                                    | <b>NOTE</b> To view or minimize the Control Panel, press <b>F2</b> . To enter command mode, press <b>ESC</b> three times.                                                                                                    |
|                                     | 4                                                                                                    | From Settings, select a COM port. The default is COM port 1.                                                                                                    |
|                                     | 5                                                                                                    | Select a baud rate setting. The default baud rate is 38400.                                                                                                    |
|                                     | 6                                                                                                    | Click Connect.                                                                                                    |
|                                     |                                                                                                    | • If the COM port is available, the message COM1 opened OK appears. As the programmer begins to read ERT endpoints and repeaters, data will appear.                                                                                                    |
|                                     |                                                                                                    | • If the COM port is available but the repeater is not connected, the port will open but no data will appear.                                                                                                    |
|                                     | • If the COM port is not available or not present on the m error message appears.                                                                                                    |                                                                                                    |
|                                     |                                                                                                    | <b>NOTE</b> Data may not immediately display if the programmer is not able to read nearby endpoints or repeaters. If no data displays, check that the repeater is connected by removing and re-inserting the power cord into the repeaters. A status message should appear. |
| Connecting to a<br>Remote Repeater  | An All Call (ACALL) command causes all of the repeaters in communication distance to move to a single frequency. You must perform a remote call procommunicating with a repeater. To connect to a remote repeater, do the following steps. |                                                                                                    |
|                                     | Step                                                                                                    | Action                                                                                                    |
|                                     | 1                                                                                                    | From the Control Panel, click <b>Remote Call</b> . The remote call processes and available repeaters display.                                                                                                    |
|                                     | 2                                                                                                    | In the data window, enter the password.                                                                                                    |
|                                     | 3                                                                                                    | Press Enter to accept the command channel frequency.                                                                                                    |
|                                     |                                                                                                    | <b>NOTE</b> If your utility has opted to use a frequency other than the standard frequency of 9100, enter your frequency.                                                                                                    |